# myFIT 学生用スマートフォン アプリ利用手順書 ~ダウンロードからアプリの基本操作まで~

## 2021年2月8日改訂

 2021 年 2 月 8 日現在の iOS14.4 を基に記載しています。
iOS や Android のバージョンにより、本書の記載がご利用時の画面と異なる場合が ございます。あらかじめご了承ください。

お問合せ: 情報基盤センター(内線:2289) メールでのご質問は、cen-member@fit.ac.jp へお寄せください。 はじめに

myFIT 学生用スマートフォンアプリは、休講・補講・教室変更などの授業に関するお知らせ や、事務局からの各種お知らせを、スマートフォンのプッシュ通知機能で受け取ることのできる スマホアプリです。また、授業時間割や出欠状況、シラバス等を確認することができ、myFIT を より簡単・便利に利用できます。

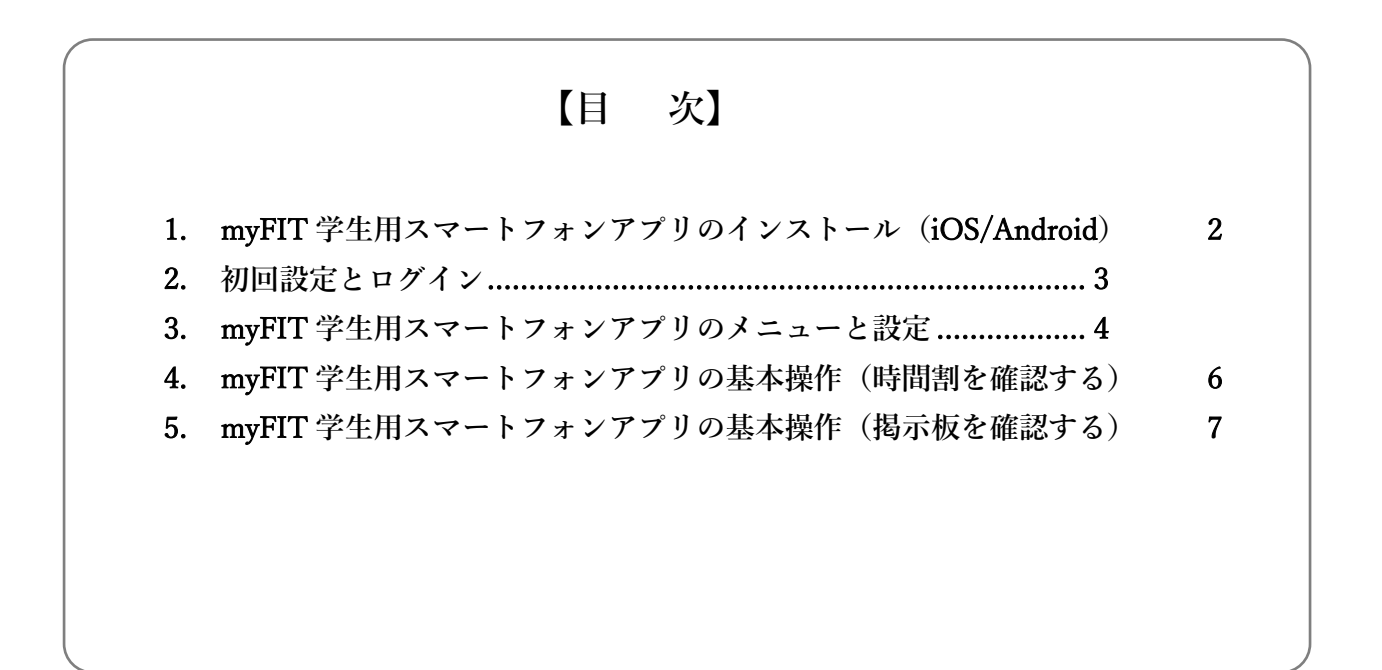

#### 1. myFIT 学生用スマートフォンアプリのインストール(iOS/Android)

各 OS に対応した QR コードを、お手持ちのスマートフォンのカメラ機能や QR コードリ ーダーアプリから読み取ります。以降、iOS を前提に、インストール方法やアプリ利用方法に ついて説明します。

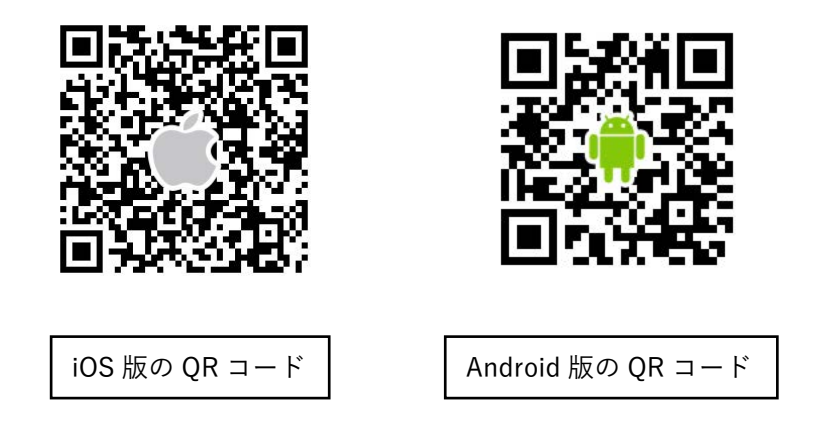

QRコードを読み取り後、表示される画面で【入手】をタップし、アプリをインストールします。

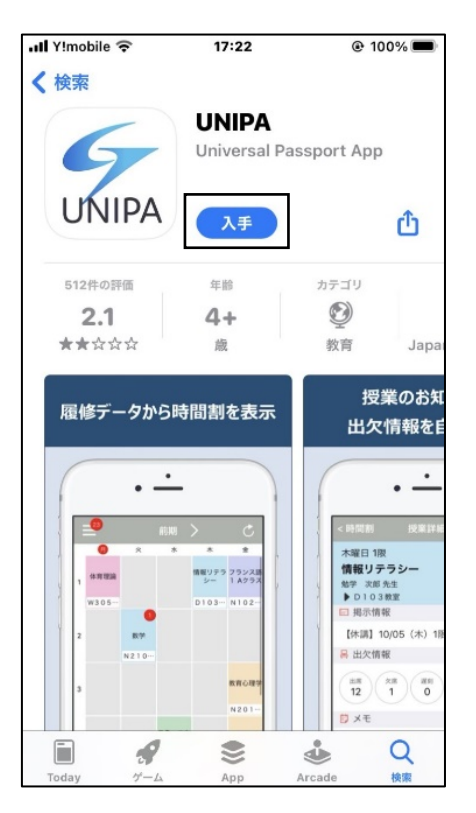

### 2. 初回設定とログイン

myFIT 学生用スマートフォンアプリを起動し、myFIT の URL を入力します。

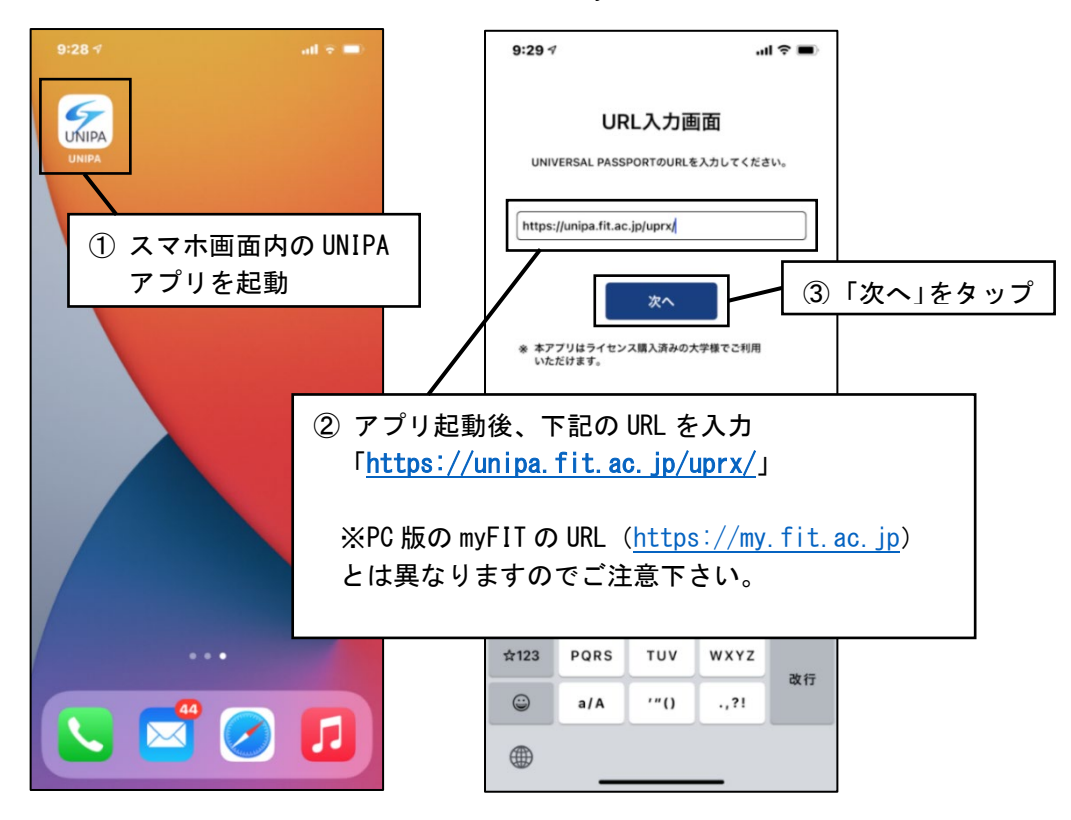

myFIT のユーザーID とパスワードを入力し、ログインします。

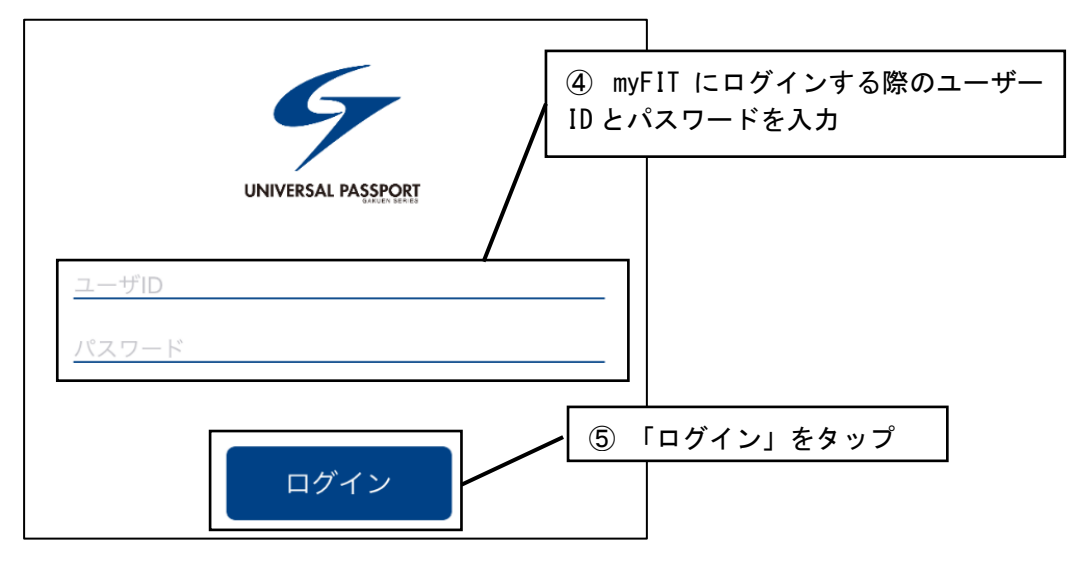

※2回目以降、アプリを起動した場合、URL 設定は表示されません。

※パスワードの有効期限が切れるまで、または、パスワードを変更するまではログイン画面は 表示されません。

# 3. myFIT 学生用スマートフォンアプリのメニューと設定

myFIT 学生用スマートフォンアプリログイン後は、現在年度学期の時間割が表示されます。 画面左上のメニューボタンをタップすると、各メニューが表示されます。メニューボタンには、 現在の未読掲示件数が表示されます。

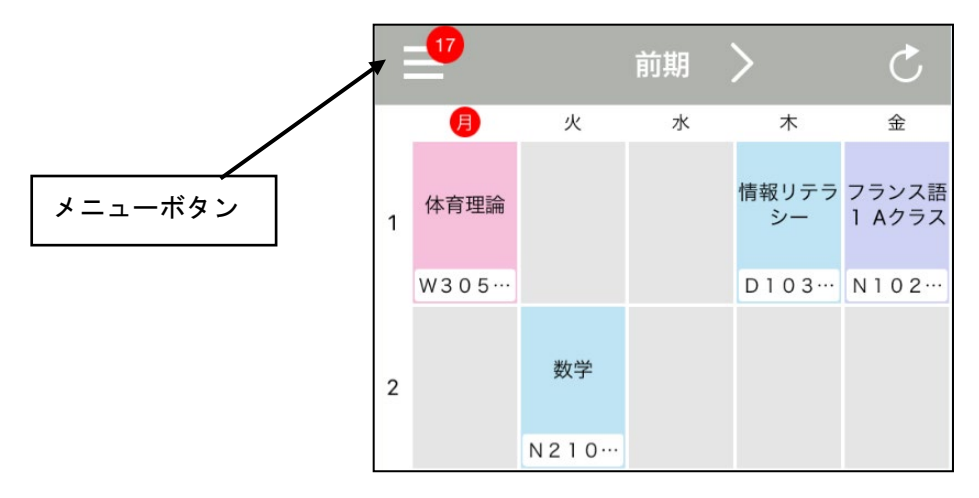

各機能メニューをタップすると、タップした機能に遷移します。掲示板のみ、現在の未読掲 示件数が表示されます。

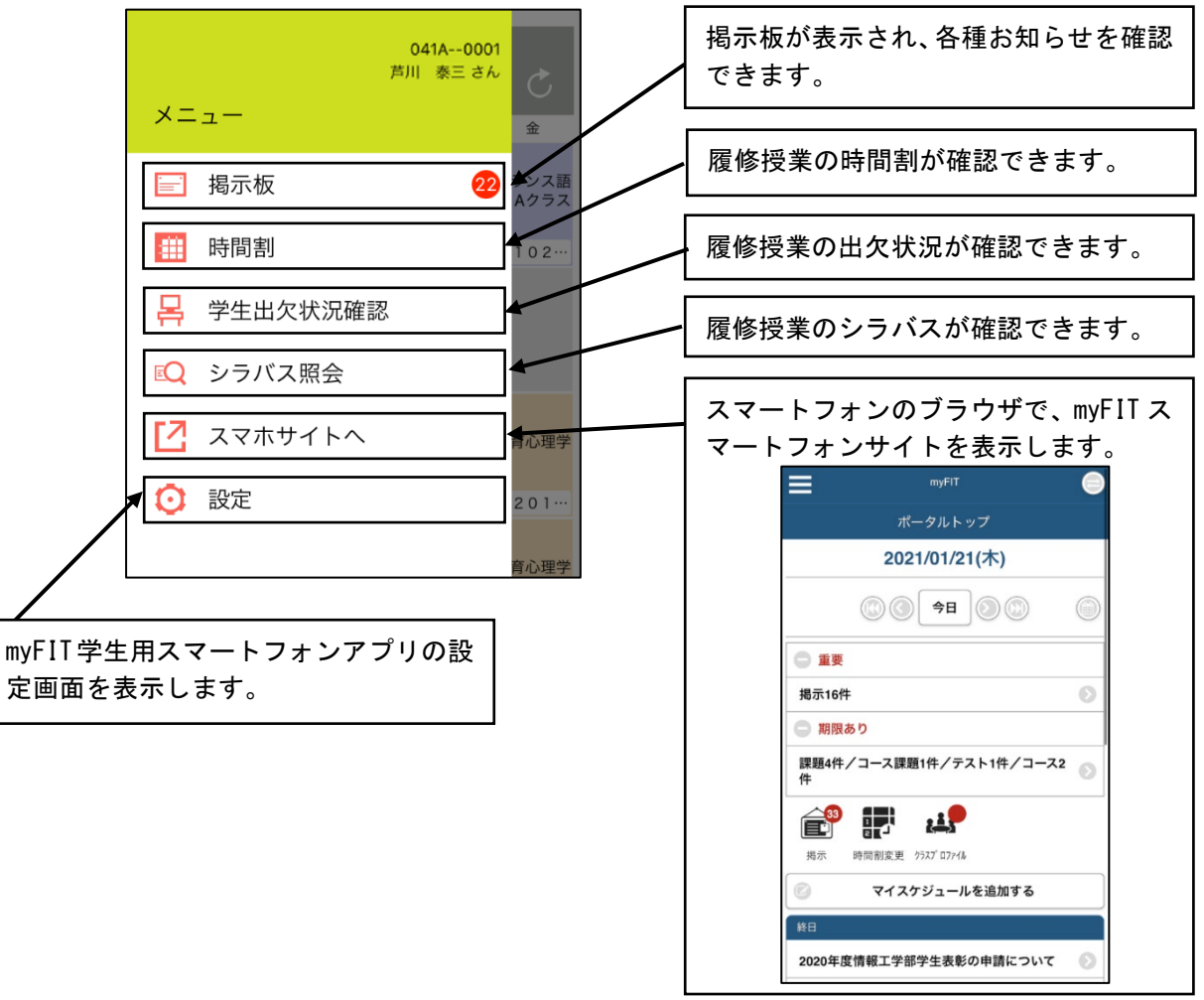

設定画面では、時間割の表示設定や、プッシュ通知設定、背景画像の設定が行えます。

| ・・・・・・・・・・・・・・・・・・・・・・・・・・・・・・・・・・・・ | カレンダーに表示する曜日の設定を行います。<br>「金曜日まで」「土曜日まで」「日曜日まで」のいず<br>れか選択できます。                                                |
|--------------------------------------|----------------------------------------------------------------------------------------------------|
|                                      | 授業開始前の予定を管理する場合、「0 時限目」を<br>表示します。                                                                            |
| ■ 取入表示時限 O時限まで > ↓ 通知設定              | カレンダーに表示する時限数を設定します。                                                                                          |
| 掲示の通知<br>授業開始の通知<br>び背景画像の設定<br>画像選択 | 掲示の通知を受け取るか設定します。<br>プッシュ通知のサウンド ON/OFF は、通知センター<br>で設定が可能です。<br>※iOS の「設定」→「通知」→アプリー覧から「UNIPA」<br>を選択してください。 |
|                                      | 授業開始の通知を受け取るか設定します。<br>※本学では、通知をオンにしても、授業開始の通知<br>がされないようシステム設定しています。                                         |
|                                      | ライブラリから画像を選択し背景画像を設定しま<br>す。                                                                                  |
|                                      | 設定した背景画像を解除します。                                                                                               |

#### 4. myFIT 学生用スマートフォンアプリの基本操作(時間割を確認する)

myFIT 学生用スマートフォンアプリでは、1 週間単位の授業時間割や個人予定を確認する ことができます。また、各授業に関する詳細情報を確認できます。初期表示は現在年度学期の 時間割が表示され、ヘッダ部分の矢印(「>」または「<」)をタップすると、前後の学期の時 間割が表示されます。カレンダーには本日の曜日がマークして表示されます。

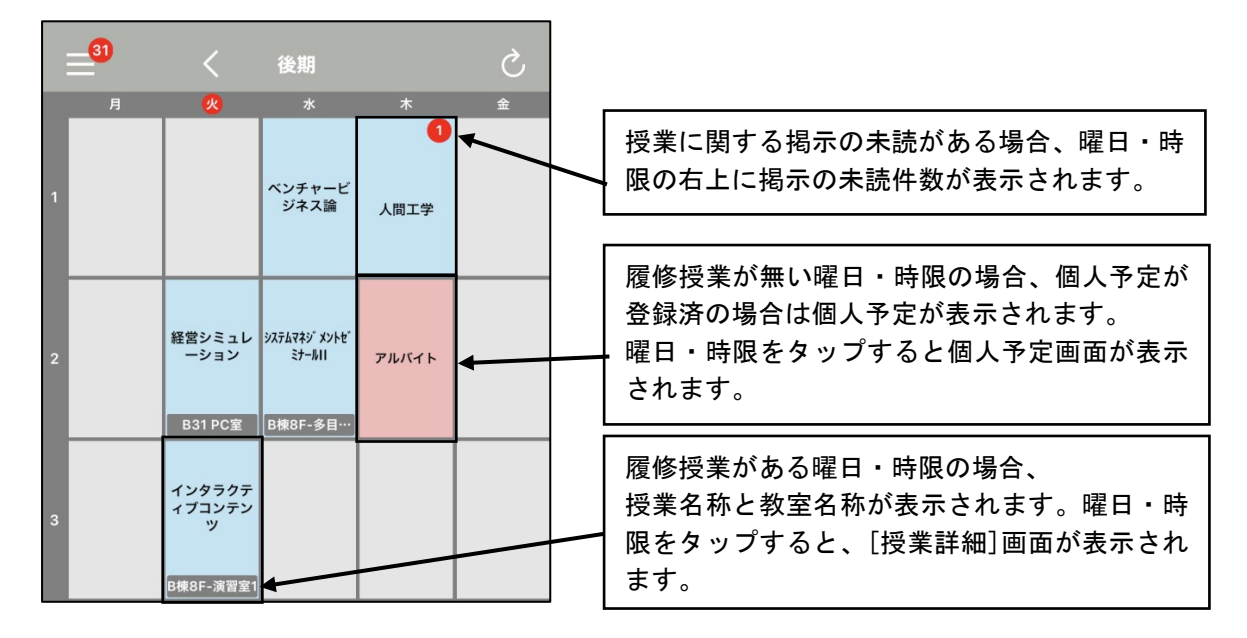

[授業詳細]画面には、授業詳細情報、掲示板一覧、出席状況、メモ、シラバスリンク、背景 色、個人予定が表示されます。

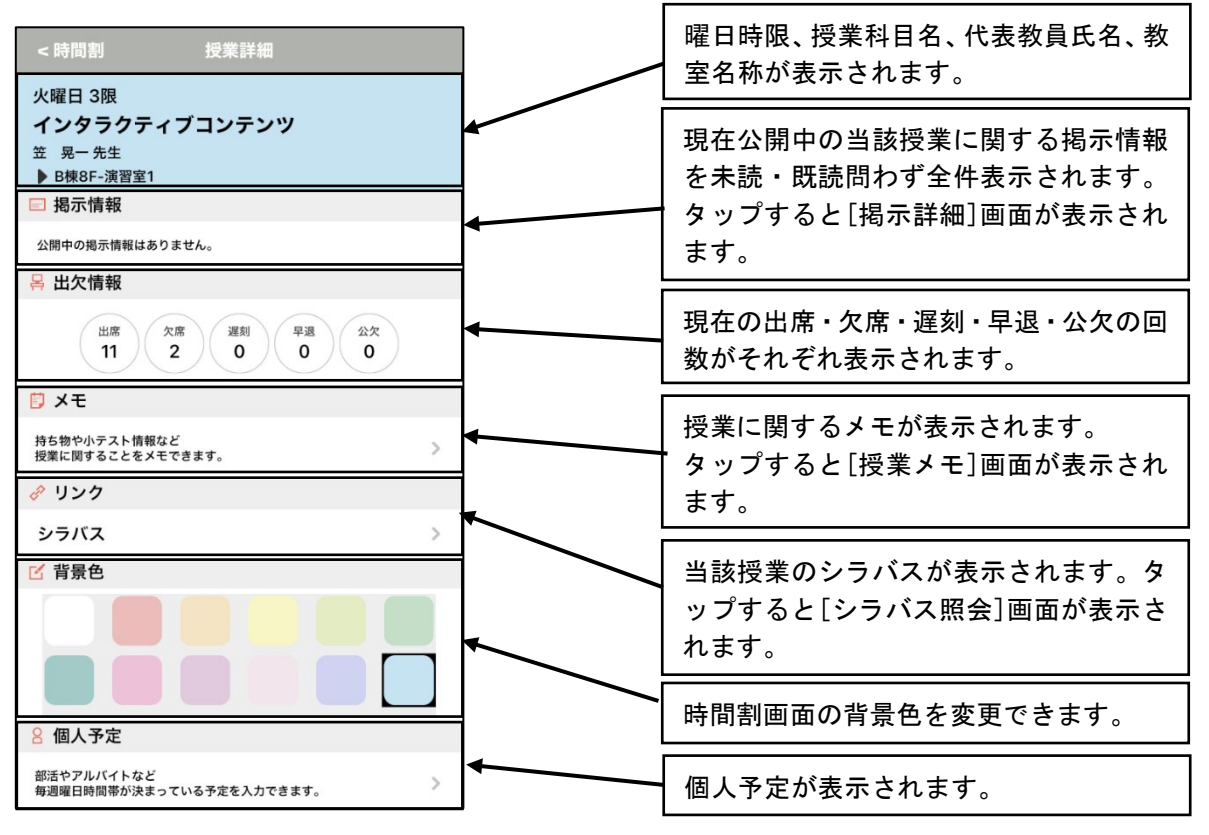

#### 5. myFIT 学生用スマートフォンアプリの基本操作(掲示板を確認する)

myFIT 学生用スマートフォンアプリから、配信された掲示情報を確認できます。スマート フォンアプリのメニューから[掲示板]をタップし、掲示一覧を表示します。掲示一覧から、掲 示タイトルをタップすると掲示内容が確認できます。

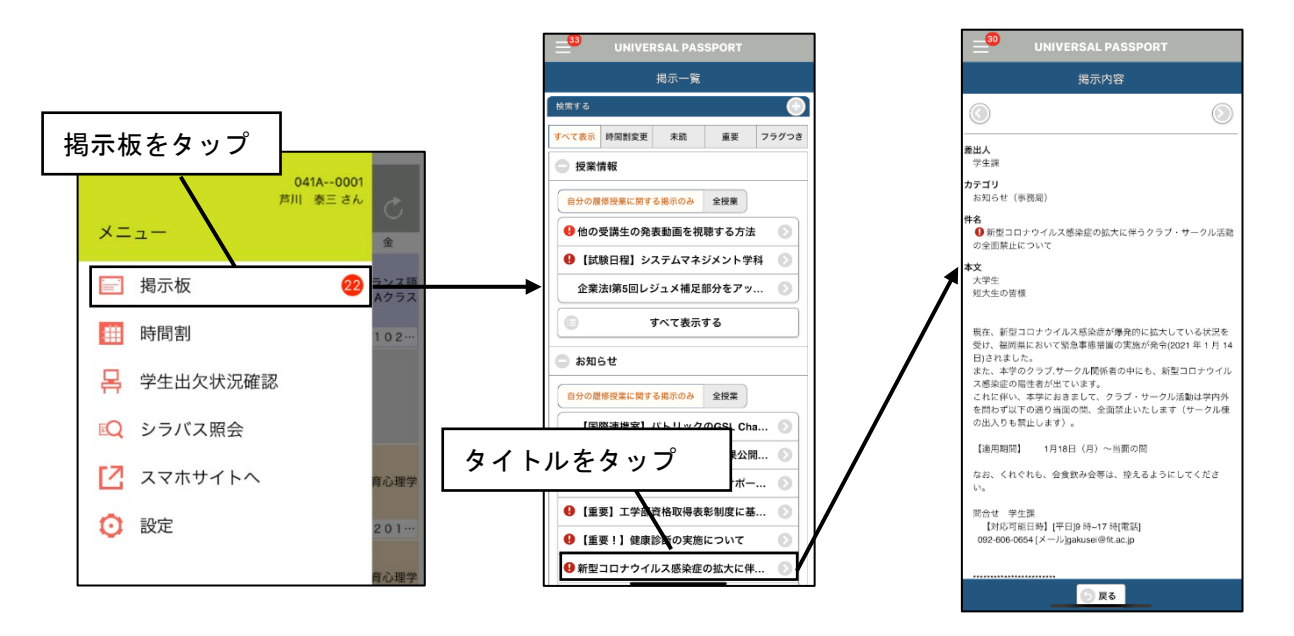

スマートフォンの通知領域からプッシュ通知された掲示情報をタップすると、myFIT 学生 用スマートフォンアプリが起動し、掲示情報の詳細画面が表示されます。

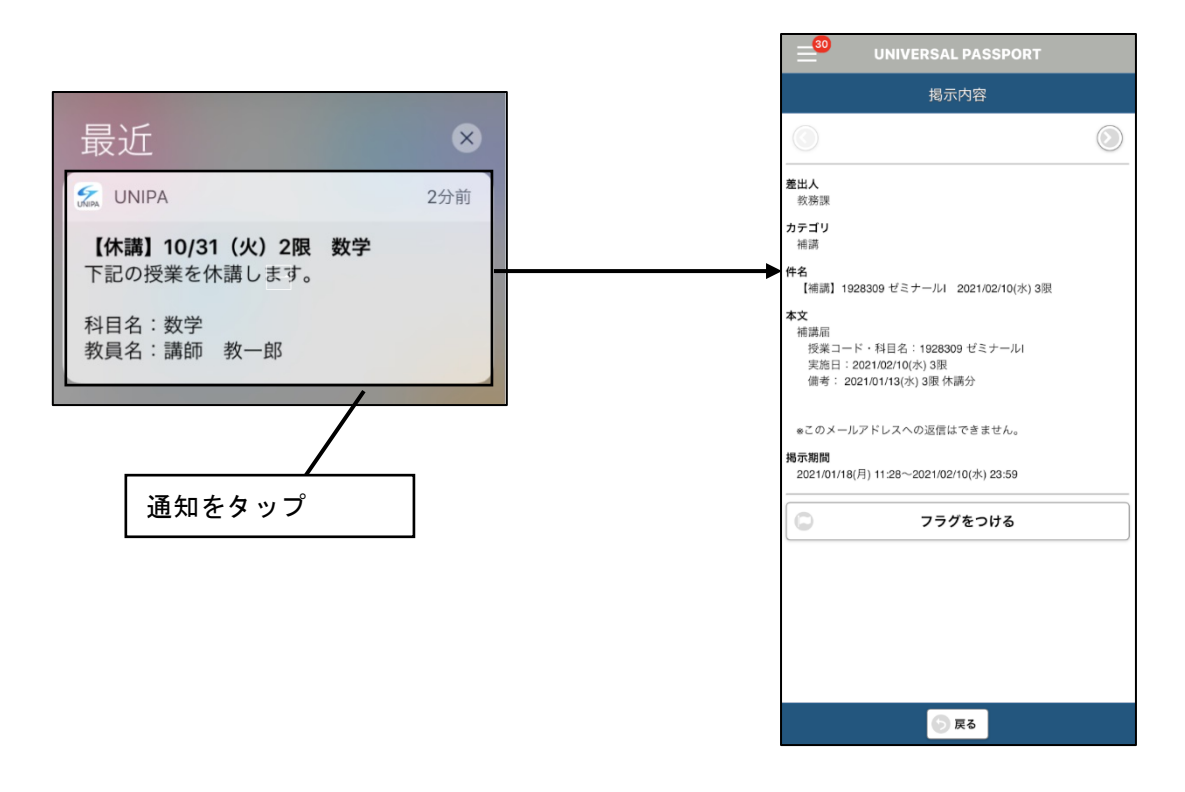